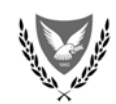

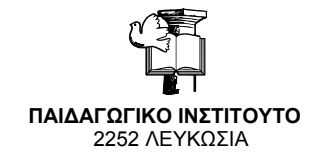

ΚΥΠΡΙΑΚΗ ΔΗΜΟΚΡΑΤΙΑ ΥΠΟΥΡΓΕΙΟ ΠΑΙΔΕΙΑΣ ΚΑΙ ΠΟΛΙΤΙΣΜΟΥ

Ap. Τηλ.: 22 402370/22 402377 Ap. Φαξ: 22 402398 e-mail: infotpe@cyearn.pi.ac.cy

25 Απριλίου 2009

## ΑΝΑΚΟΙΝΩΣΗ ΓΙΑ ΤΑ ΠΡΟΓΡΑΜΜΑΤΑ ΕΠΙΜΟΡΦΩΣΗΣ ΣΕ ΘΕΜΑΤΑ ΠΛΗΡΟΦΟΡΙΚΗΣ – ΑΝΟΙΞΗ/ΚΑΛΟΚΑΙΡΙ 2009

- Τα Προγράμματα Επιμόρφωσης σε Θέματα Πληροφορικής για τη χρονική φάση Άνοιξη/Καλοκαίρι 2009 προσφέρονται μόνο για ΔΙΟΡΙΣΜΕΝΟΥΣ εκπαιδευτικούς ΔΗΜΟΤΙΚΗΣ/ΠΡΟΔΗΜΟΤΙΚΗΣ (μόνιμους, συμβασιούχους, αντικαταστάτες).
- Αδιόριστοι εκπαιδευτικοί ΔΕΝ μπορούν να υποβάλουν αίτηση για παρακολούθηση των προγραμμάτων. Οι εκπαιδευτικοί αυτοί θα έχουν την ευκαιρία, μετά το διορισμό τους, να παρακολουθήσουν τα νέα προγράμματα που θα προσφέρονται από το τέλος του 2009 μέχρι το 2013.
- 3. Λόγω των διακοπών του Πάσχα θα δοθεί ΠΑΡΑΤΑΣΗ ΤΩΝ ΑΙΤΗΣΕΩΝ για παρακολούθηση ή/και διδασκαλία μέχρι τις 29/04/2009. Υπενθυμίζουμε ότι η υποβολή των αιτήσεων γίνεται ηλεκτρονικά στην ιστοσελίδα <u>http://www.pi-eggrafes.ac.cy</u>

Εκπαιδευτικοί οι οποίοι δήλωσαν σε ομάδα που ΔΕΝ θα δημιουργηθεί θα ενημερωθούν με ηλεκτρονικό μήνυμα και θα μπορούν να υποβάλουν αίτηση σε άλλη ομάδα με διαθέσιμες θέσεις από τις 30/04/2009 μέχρι τις 03/05/2009.

- 4. Λόγω της παράτασης των εγγραφών η έναρξη των Προγραμμάτων θα γίνει μία εβδομάδα ΑΡΓΟΤΕΡΑ από την ημερομηνία που αναφέρεται στη σχετική εγκύκλιο προκήρυξης των μαθημάτων (Αρ. Φακ. 7.7.09.7.10, Ημερ. 07/05/2009). Η έναρξη των προγραμμάτων για τα Εξειδικευμένα Σεμινάρια σε Θέματα Πληροφορικής θα γίνει σύμφωνα με τη σχετική εγκύκλιο.
- 5. Λόγω της παράτασης των εγγραφών η προγραμματισμένη υποχρεωτική συνάντηση των εκπαιδευτών που θα διδάξουν στα Προγράμματα Επιμόρφωσης για ενημέρωση στο νέο σύστημα διαχείρισης θα πραγματοποιηθεί αντί στις 30/04/2009 στις 07/05/2009 (16.00 – 18.00) στο ΠΙ στα Λατσιά.

- 6. Για να υποβάλετε αίτηση παρακολούθησης χρειάζεται να κάνετε Εγγραφή και μετά Είσοδο στο σύστημα. Από το Μενού στα αριστερά της σελίδας να επιλέξετε «Αιτήσεις Παρακολούθησης» και μετά «Υποβολή Νέας Αίτησης». Στη συνέχεια επιλέξτε Βαθμίδα και Πρόγραμμα και περιμένετε για να δείτε τις επιλογές που υπάρχουν για το συγκεκριμένο πρόγραμμα. Αφού επιλέξετε Πρόγραμμα πατήστε «Αποθήκευση».
- 7. Για να υποβάλετε αίτηση διδασκαλίας χρειάζεται να κάνετε Εγγραφή και μετά Είσοδο στο σύστημα. Από το Μενού στα αριστερά της σελίδας να επιλέξετε «Διαχείριση Αιτήσεων Διδασκαλίας» και μετά «Υποβολή Νέας Αίτησης». Στη συνέχεια επιλέξτε Πρόγραμμα ή Προγράμματα που θέλετε να διδάξετε, μέρες και επαρχίες. Αφού τελειώσετε πατήστε «Αποθήκευση».

## ΓΙΑ ΤΑΧΥΤΕΡΗ ΑΝΤΙΜΕΤΩΠΙΣΗ ΟΠΟΙΟΥΔΗΠΟΤΕ ΠΡΟΒΛΗΜΑΤΟΣ ΑΠΟΣΤΕΙΛΕΤΕ ΗΛΕΚΤΡΟΝΙΚΟ ΜΗΝΥΜΑ ΕΠΙΛΕΓΟΝΤΑΣ ΤΟ ΣΥΝΔΕΣΜΟ «ΥΠΟΒΟΛΗ ΠΡΟΒΛΗΜΑΤΟΣ»